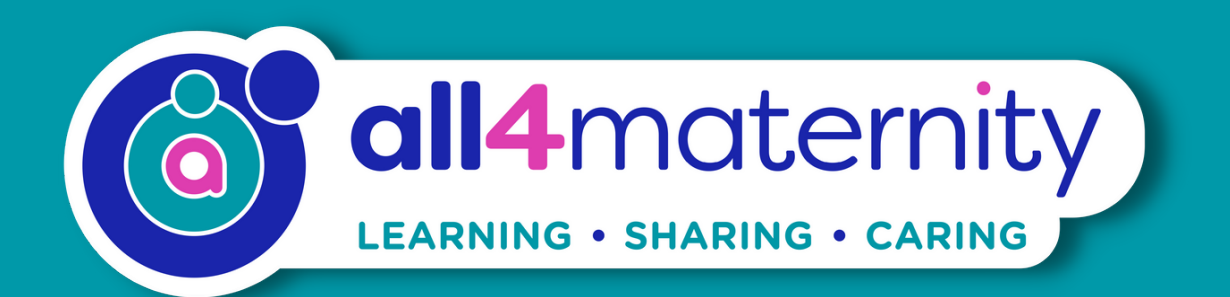

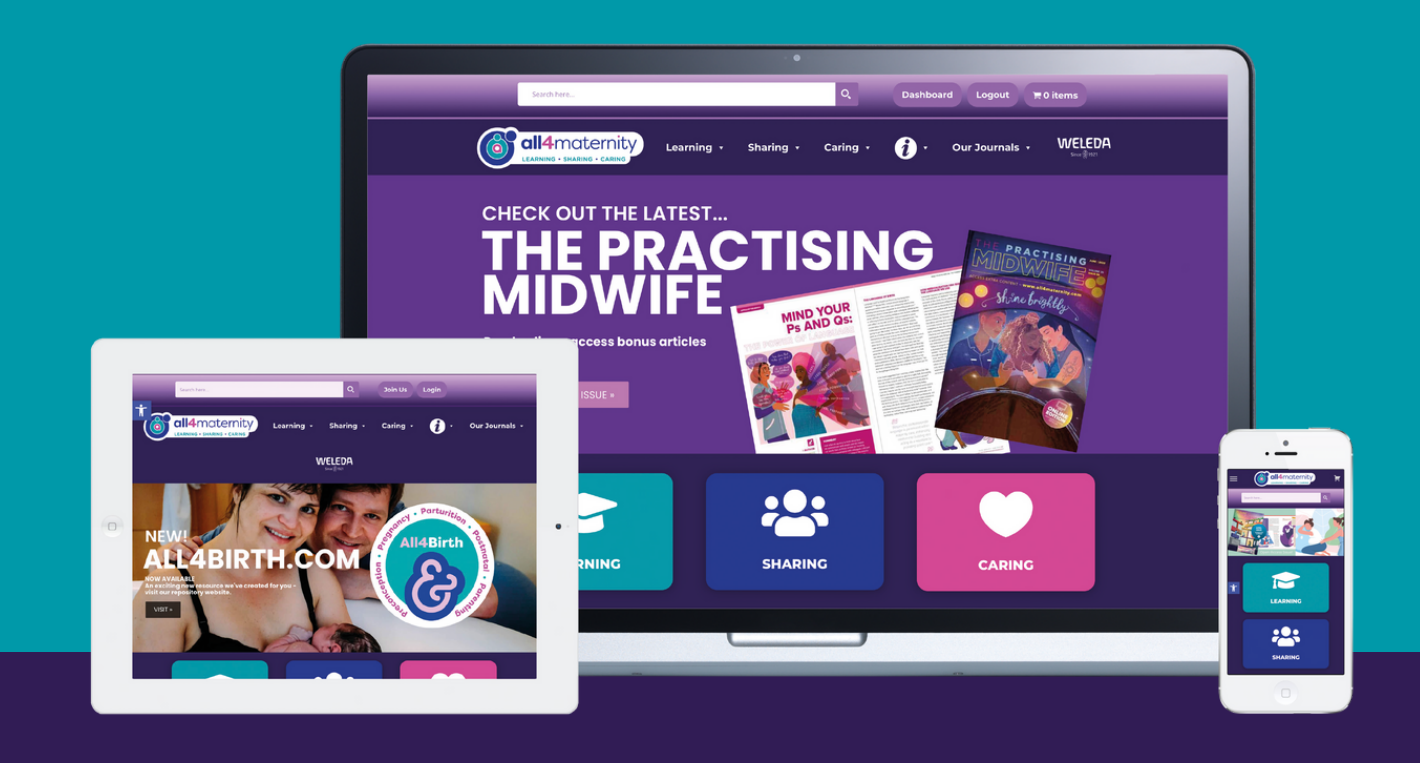

# A4M STEP-BY-STEP GUIDE Students

Learning - Sharing - Caring

All4Maternity.com

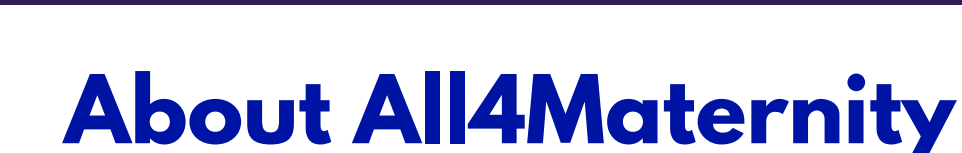

#### Enabling learning, sharing and caring for all.

All4Maternity is a world-leading, practice-focused online learning, sharing and caring platform supporting midwives, students and maternity staff to strengthen and sustain optimal personal and professional wellbeing, whilst offering optimal care for all childbearing women, people, newborns and families.

With maternity education, leadership and practice expertise, All4Maternity is committed to supporting the learning, sharing and caring needs of all midwives, perinatal care users and providers. We have experience in developing midwifery education content and leading education, webinar and communities of practice. We also publish three practice-focused journals; The Practising Midwife, The Practising Midwife Australia Edition and The Student Midwife journal. Our platform includes over 50 learning modules, multiple blogs and podcasts.

We are committed to working in collaboration with others, to enhance outcomes for all who use our services.

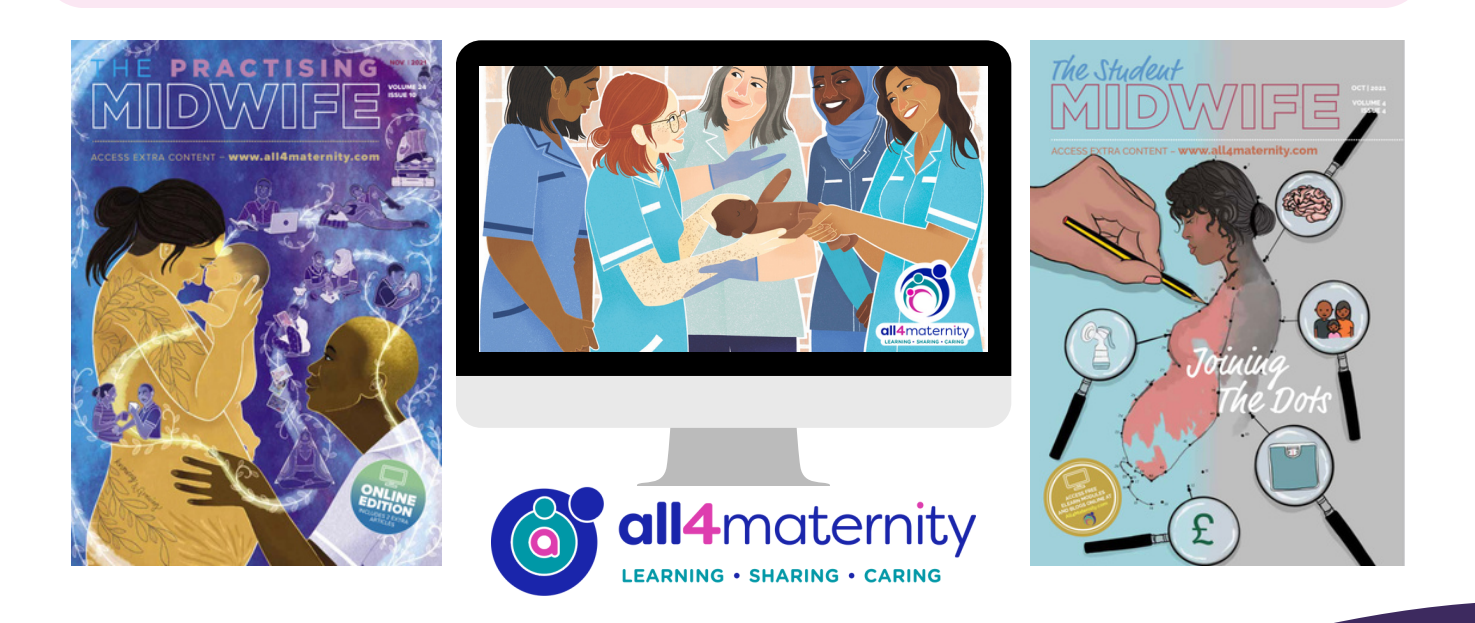

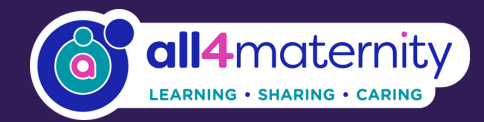

Once your Team Manager has added you as a member of All4Maternity, you will receive an email which may arrive in your junk folder from **info@all4maternity.com**.

This email asks you to click the confirmation link below and to accept your Team invite. The link will take you to the registration page.

From: All4Maternity <<u>info@all4maternity.com</u>> Sent: Thursday, March 17, 2022 4:25:08 PM To: <u>abayes1@hotmail.com</u> <<u>abayes1@hotmail.com</u>> Subject: You've been invited to join Test 3

Please click the confirmation ink below to an in and accept your invit

Click here to join Test 3

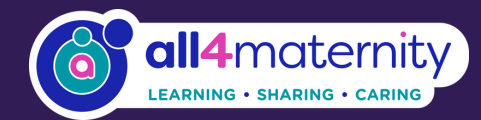

### New to All4Maternity instructions

Use the left side of the form

Complete the 'Register' section on the 'Join your Team' page if you are new to All4Maternity.

### **Previous member of All4Maternity**

Use the right side of the form

If you have already had a membership, you can simply 'Login' with your existing username and password. If you have lost your password, you can reset via the 'Lost your password' link, under the Login area.

| ase create an account or log in | with an existing account to join this team.  |             |                             |    |
|---------------------------------|----------------------------------------------|-------------|-----------------------------|----|
| egister                         |                                              |             | Login                       |    |
| Email address •                 |                                              |             | Username or email address • |    |
|                                 |                                              | 03          |                             | -  |
| Password •                      |                                              |             | Password •                  |    |
|                                 |                                              | ۰           |                             | -8 |
| First Name                      | Last Name                                    |             | Login Remember me           |    |
|                                 |                                              |             | Lost your password?         |    |
| Your personal data will be used | to support your experience throughout this v | vebsite, to |                             |    |

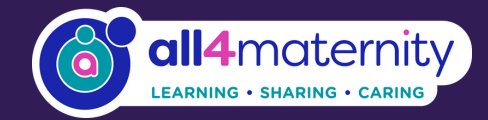

Once you have registered or logged in through the All4Maternity website you will be directed to this page. This page has a selection of articles which you are able to read.

| Welcome to All4Maternity! |                                   |        |            |                                                                                                    | ~    |
|---------------------------|-----------------------------------|--------|------------|----------------------------------------------------------------------------------------------------|------|
|                           |                                   |        |            |                                                                                                    |      |
| Back to Memberships       | Title                             | Туре   | Accessible | Excerpt                                                                                                    | 1 -  |
| Content                   | Optimal Cord Clamping<br>Module 2 | Course | Now        | For the past 50-60 years<br>routine practice in the<br>UK and countries<br>around the world has                                         | View |
| roducts                   |                                   |        |            | been to clamp and                                                                                                    |      |
| Discounts                 | Facilitation choice for           | Course | Now        | Facilitating informed<br>choice is an important<br>part of all midwives,<br>birth and maternity<br>workers roles. It is<br>crucial that |      |
| lotes                     | women and their<br>families       |        |            |                                                                                                    | View |
| Manage                    |                                   |        |            | childbearing                                                                                                    |      |
|                           | Social Media for<br>Midwives      | Course | Now        | The emphasis of this<br>module is to encourage<br>you to have a go and<br>learn through doing. At<br>the end                            | View |
|                           | Skin to Skin                      | Course | Now        | Skin-to-skin contact is a<br>physiological event<br>describing an activity<br>whereby a baby is<br>positioned next to the               | View |

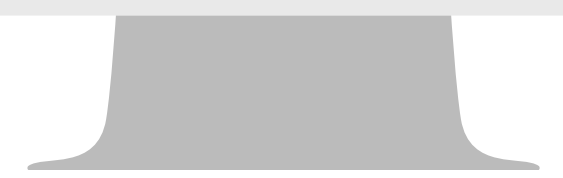

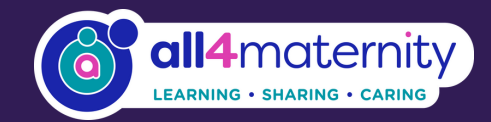

You can now browse all areas of All4Maternity.

Learning - look here for eLearn modules, study sheets and resourcesSharing - look here for a range of articles and access to All4BirthCaring - look here for your nurture zone offering you support.

*i* - information about All4Maternity and access to bespoke areas.

**Our journals** - access your archive of flipbook journals, we have three.

**Search bar** - use this to search for key topics of interest.

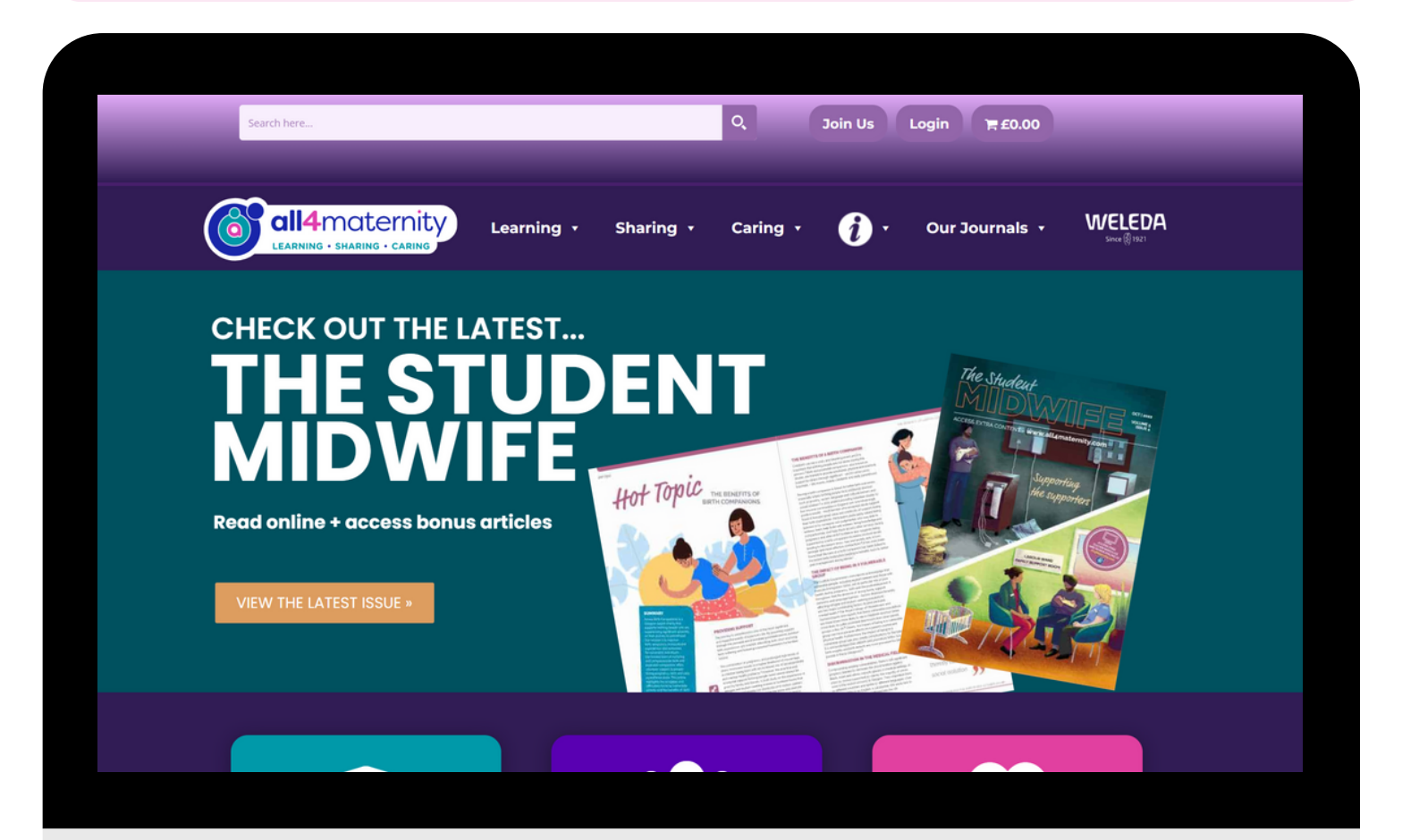

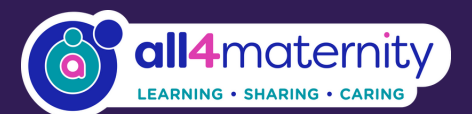

Saturn House Mercury Rise Altham Business Park Altham Lancashire BB5 5BY United Kingdom

0 +44 (0) 1282 858231

 info@all4maternity.com sales@all4maternity.com subscriptions@all4maternity.com

www.all4maternity.com